# CONHEÇA O PORTAL DO ESTUDANTE DE GRADUAÇÃO

## **Como requerer Permuta de Turno**

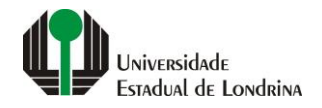

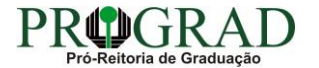

#### Passo 01:

#### Faça login no Portal do Estudante de Graduação

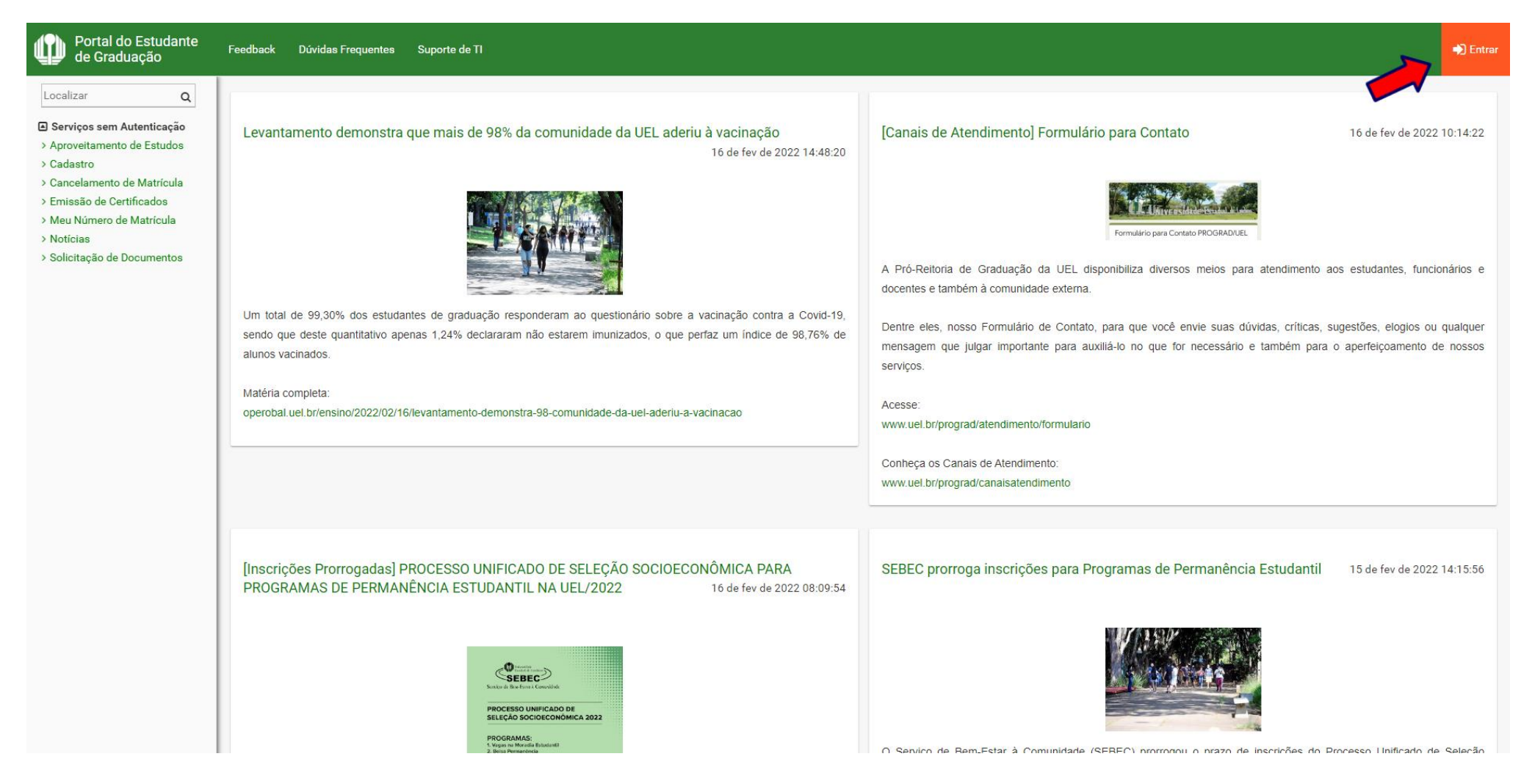

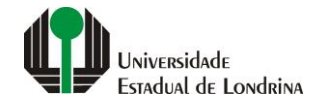

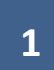

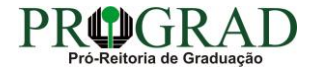

## Passo 02:

## Entre com o número de sua matrícula e senha

| Sistemas UEL                                     |  |
|--------------------------------------------------|--|
| Login       Chapa / Matricula     g     Google   |  |
| Senha                                            |  |
| Mantenha-me conectado Esqueceu sua senha? Entrar |  |
|                                                  |  |
|                                                  |  |
|                                                  |  |

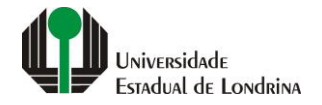

## Passo 03:

## Na Categoria "Serviços", clique em "Requerimentos"

| Feedback Dúvidas Freque     | entes Suporte de TI                       |                       |                                    |                           |  |
|-----------------------------|-------------------------------------------|-----------------------|------------------------------------|---------------------------|--|
|                             |                                           |                       |                                    |                           |  |
|                             |                                           |                       |                                    |                           |  |
| Linke mais ace              | appear                                    |                       | L'Iltimas Novidad                  | 90                        |  |
| LINKS Mais aces             | 558005                                    |                       | Offinas Novidad                    | 65                        |  |
| > Boletim                   |                                           |                       | > Biblioteca Digital Saraiva       | Novo!                     |  |
| > Histórico Escolar         |                                           |                       | > Atendimento                      |                           |  |
| > Créditos do RU            |                                           |                       | > Serviços Digitais UEL            |                           |  |
| > Estágios                  |                                           |                       | > Comprovante Rendiment            | tos                       |  |
| > Disciplinas Matriculad    | as (registro de matrícula)                |                       | > Alterar Foto                     |                           |  |
| > Requerimentos             |                                           |                       |                                    |                           |  |
|                             |                                           |                       |                                    |                           |  |
| to                          |                                           |                       |                                    |                           |  |
|                             |                                           |                       |                                    |                           |  |
| Ultimas noticias            | Últimas notícias da PROGRAD               |                       |                                    |                           |  |
| > Louentemente demon        | etre que mais de 0.9% de comunidade de UI | El adariu à vasinação |                                    |                           |  |
| > Consis de Atendimen       | tel Formulário para Contato               | EL adenti a vacinação |                                    |                           |  |
|                             |                                           |                       | DMANÊNCIA ESTUDANTIL NA LIEL (2022 |                           |  |
| > SEBEC prorroga inseri     | ções para Programas de Permanência Estu   | idantil               |                                    |                           |  |
| > Inscrições para o SISI    | Loomecam nesta terca-feira (15) UEL ofere |                       |                                    |                           |  |
| Para mais notícias visite o | blog da PROGRAD - Pró-Reitoria de Gradua  | ção.                  |                                    |                           |  |
|                             |                                           | 20<br>                |                                    |                           |  |
|                             |                                           |                       |                                    |                           |  |
|                             | A Universidade                            | Ensino                | Comunidade                         | Serviços                  |  |
|                             | Missão da LIEL                            | Graduação             | Moradia Estudantil                 |                           |  |
|                             |                                           | Pesquisa/Pós          | Casa de Cultura                    | Acesso a Periódicos       |  |
|                             | Vida na UEL                               | Extensão              | Inclusão Social                    | Restaurante Universitário |  |
|                             | Quem é Quem                               | Biblioteca            | Acessibilidade                     | Museu de Ciência          |  |
|                             | Marca Símbolo                             | Vestibular            | Atividade Física                   | Museu Histórico           |  |
|                             |                                           |                       |                                    |                           |  |
|                             |                                           |                       |                                    | Sebec                     |  |

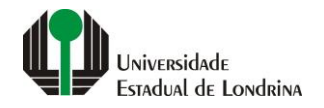

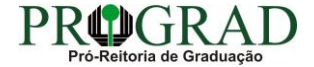

### Passo 04:

## Clique em "Requerimento de Permuta de Turno"

| Portal do Estudante<br>de Graduação                                                                                                    | Feedback Dúvidas Frequentes Suporte de TI                                                                                                    |                 |                    |                           | 🗭 Sair |  |  |
|----------------------------------------------------------------------------------------------------|----------------------------------------------------------------------------------------------------|-----------------|--------------------|---------------------------|--------|--|--|
| Localizar Q<br>> Serviço de Vigilância Covid-<br>19                                                                                                    | A > Serviços > Requerimentos                                                                                                    |                 |                    |                           |        |  |  |
| <ul> <li>&gt; Atualização Vacinação Covid-<br/>19</li> <li>&gt; Plebiacito LGU</li> <li>Alterar Currículo Lattes</li> <li>&gt; Alterar E-mail</li> <li>&gt; Alterar Endereço</li> <li>&gt; Alterar Foto</li> <li>&gt; Alterar Senha</li> <li>&gt; Comprovante Rendimentos</li> <li>&gt; Dados Pessoais</li> <li>&gt; Formulários Prograd</li> <li>&gt; Guia Acadêmico</li> <li>&gt; Serviços Digitais UEL</li> <li>&gt; Situação Eleitoral</li> </ul> | upiao Covid-   upiao Covid-   attes   attes    attes   attes </td |                 |                    |                           |        |  |  |
| > Tutoriais Portal do Estudante                                                                                                    | te > Requerimento de Vista Formal                                                                                                    |                 |                    |                           |        |  |  |
| > AAC                                                                                                    |                                                                                                    |                 |                    |                           |        |  |  |
| > Atestados                                                                                                    | A Universida                                                                                                    | de Ensino       | Comunidade         | Serviços                  |        |  |  |
| > Disciplinas Especiais Prog.                                                                                                    | Missão da U                                                                                                    | EL Graduação    | Moradia Estudantil | Configuração Wi-Fi UEL    |        |  |  |
| > Disciplinas Optativas                                                                                                    | UEL em Dade                                                                                                    | os Pesquisa/Pós | Casa de Cultura    | Acesso a Periódicos       |        |  |  |
| > Emissão de Carteirinha                                                                                                    | Vida na UEL                                                                                                    | Extensão        | Inclusão Social    | Restaurante Universitário |        |  |  |
| > Histórico Escolar                                                                                                    | Quem é Quer                                                                                                    | n Biblioteca    | Acessibilidade     | Museu de Ciência          |        |  |  |
| > Matriz Curricular                                                                                                    | Marca Símbo                                                                                                    | lo Vestibular   | Atividade Física   | Museu Histórico           |        |  |  |
| <ul> <li>Serviços</li> <li>Análise Curricular</li> </ul>                                                                                                    |                                                                                                    |                 | TV UEL<br>UEL FM   | Sebec                     |        |  |  |
| > Atendimento                                                                                                    |                                                                                                    |                 |                    |                           |        |  |  |
| > Boletim                                                                                                    |                                                                                                    |                 | 🖸 🕑 in 🛍 🖆         | č                         |        |  |  |
| > Cancelamento de Disciplina                                                                                                    |                                                                                                    |                 |                    |                           |        |  |  |
| > Certificados e Declarações                                                                                                    |                                                                                                    |                 |                    |                           |        |  |  |

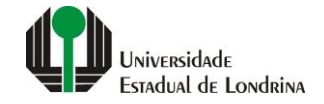

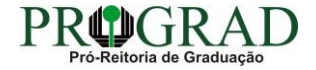

#### Passo 05:

#### Clique em "Novo requerimento"

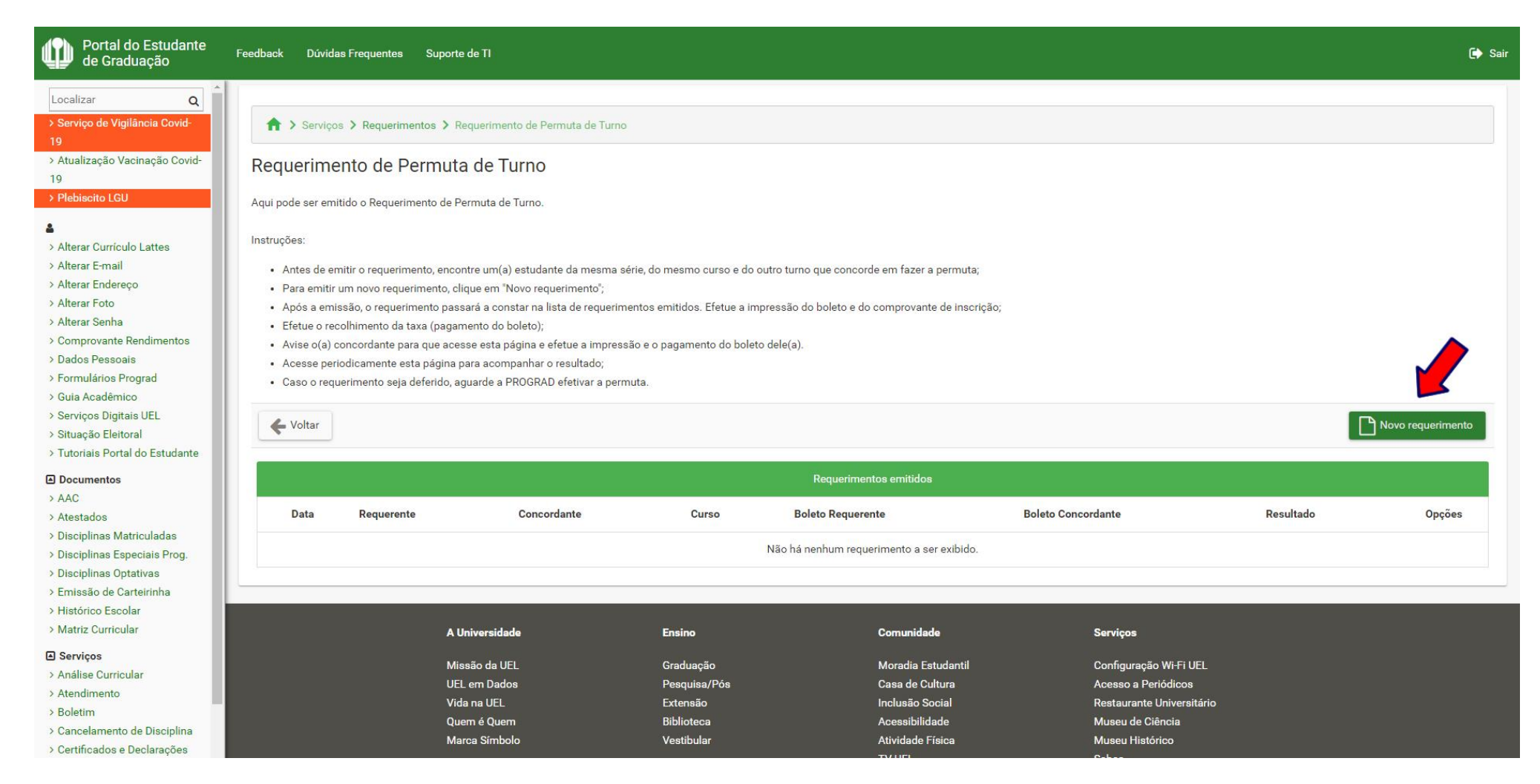

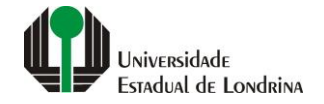

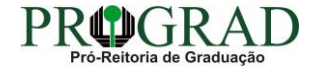

#### Passo 06:

## Informe a Matrícula concordante com a permuta de turno, preencha com a Justificativa e anexe Documento comprobatório, se necessário

| Portal do Estudante<br>de Graduação                                                                                                    | Feedback Dúvidas Frequentes Suporte de TI                                                                                                    | 🖨 Sair |
|----------------------------------------------------------------------------------------------------|----------------------------------------------------------------------------------------------------|--------|
| Localizar     Q     Serviço de Vigilância Covid- 19     Atualização Vacinação Covid- 19     Plebiscito LGU     Alterar Currículo Lattes     Alterar E-mail     Alterar E-mail                                                                                                    | Requerimento de Permuta de Turno.         Aqui pode ser emitido o Requerimento de Permuta de Turno.         Instruções:         • Informe a matrícula do(a) concordante com o(a) qual deseja fazer a permuta de turno;         • Justifique o motivo da permuta;         • Antes de emitir o requerimento, verifique com o(a) coordenador(a) do Colegiado se é necessário anexar um documento comprobatório. Se for o caso, o arquivo deve ter as seguintes características:         • Estar no formato PDF com tamanho máximo de 1Mb;         • Conter a frente e o verso do documento, com todas as informações legíveis; |        |
| <ul> <li>&gt; Alterar Endereço</li> <li>&gt; Alterar Foto</li> <li>&gt; Alterar Senha</li> <li>&gt; Comprovante Rendimentos</li> <li>&gt; Dados Pessoais</li> <li>&gt; Formulários Prograd</li> <li>&gt; Guia Acadêmico</li> <li>&gt; Serviços Digitais UEL</li> <li>&gt; Situação Eleitoral</li> <li>&gt; Tutoriais Portal do Estudante</li> </ul> | Clique em "Salvar" para efetivar a operação.      Concordante     Matrícula: *     Nome: Curso:                                                                                                    | Turno: |
| <ul> <li>&gt; AAC</li> <li>&gt; Atestados</li> <li>&gt; Disciplinas Matriculadas</li> <li>&gt; Disciplinas Especiais Prog.</li> <li>&gt; Disciplinas Optativas</li> <li>&gt; Emissão de Carteirinha</li> <li>&gt; Histórico Escolar</li> <li>&gt; Matriz Curricular</li> </ul>                                                                      | Requerimento<br>Justificativa: *                                                                                                    |        |
| Serviços     Análise Curricular     Atendimento     Boletim     Cancelamento de Disciplina     Certificados e Declarações                                                                                                    | Restando 4000 caracteres. Documento comprobatório: + Anexar                                                                                                    |        |

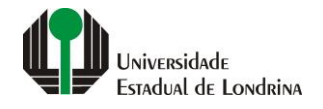

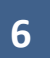

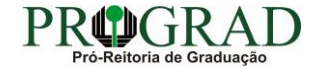

## Passo 07:

## Clique no botão "Salvar"

| Portal do Estudante de Graduação                                                        | Feed | back Dúvidas Frequentes Su                                   | uporte de TI                                                                                                    |                                       |                                                                     |             | 🕞 Sair   |
|-----------------------------------------------------------------------------------------|------|--------------------------------------------------------------|----------------------------------------------------------------------------------------------------|---------------------------------------|---------------------------------------------------------------------|-------------|----------|
| Localizar Q                                                                             | R    | equerimento de Perm                                          | nuta de Turno                                                                                                    |                                       |                                                                     |             |          |
| > Serviço de Vigilância Covid-<br>19                                                    | A    | Aqui pode ser emitido o Requerimento de Permuta de Turno.    |                                                                                                    |                                       |                                                                     |             |          |
| > Atualização Vacinação Covid-<br>19                                                    | In   | struções:                                                    |                                                                                                    |                                       |                                                                     |             |          |
| > Plebiscito LGU                                                                        |      | <ul> <li>Informe a matrícula do(a) conco</li> </ul>          | ordante com o(a) qual deseja fazer a permuta de                                                                                                    | turno;                                |                                                                     |             |          |
| 4                                                                                       |      | <ul> <li>Justifique o motivo da permuta;</li> </ul>          |                                                                                                    |                                       |                                                                     |             |          |
| > Alterar Currículo Lattes                                                              |      | Antes de emitir o requerimento,     Estar no formato PDE cor | , verifique com o(a) coordenador(a) do Colegiado<br>m tomonho móvimo do 1Mb:                                                                                                    | o se é necessário anexar um documento | comprobatório. Se for o caso, o arquivo deve ter as seguintes carac | terísticas: |          |
| > Alterar E-mail                                                                        |      | Conter a frente e o verso                                    | do documento, com todas as informações legíve                                                                                                    | eis:                                  |                                                                     |             |          |
| > Alterar Endereço                                                                      |      | Clique em "Salvar" para efetivar                             | a operação.                                                                                                    |                                       |                                                                     |             |          |
| > Alterar Foto                                                                          |      |                                                              |                                                                                                    |                                       |                                                                     |             |          |
| Comprovante Rendimentos                                                                 |      | 🗲 Voltar                                                     |                                                                                                    |                                       |                                                                     |             | E Salvar |
| > Dados Pessoais                                                                        |      | •                                                            |                                                                                                    |                                       |                                                                     |             |          |
| > Formulários Prograd                                                                   |      |                                                              |                                                                                                    |                                       |                                                                     |             |          |
| > Guia Acadêmico                                                                        | C    | oncordante                                                   |                                                                                                    |                                       |                                                                     |             |          |
| Serviços Digitais UEL                                                                   | 0    | blicordante                                                  |                                                                                                    |                                       |                                                                     |             |          |
| <ul> <li>&gt; Situação Eleitoral</li> <li>&gt; Tutariais Dastal da Estudanta</li> </ul> |      | Vatrícula: *                                                 | Nome:                                                                                                    |                                       | Curro'                                                              | Turno       |          |
| 7 Tutonais Portar do Estudante                                                          | i i  |                                                              | in the second second se |                                       | 64150.                                                              | i di lici   |          |
| Documentos                                                                              | -    |                                                              |                                                                                                    |                                       |                                                                     |             |          |
| > AAU                                                                                   | D    | oquorimente                                                  |                                                                                                    |                                       |                                                                     |             |          |
| > Disciplinas Matriculadas                                                              | N    | equenmento                                                   |                                                                                                    |                                       |                                                                     |             |          |
| > Disciplinas Especiais Prog.                                                           |      | lustificativa: *                                             |                                                                                                    |                                       |                                                                     |             |          |
| > Disciplinas Optativas                                                                 |      | usuncutru.                                                   |                                                                                                    |                                       |                                                                     |             |          |
| > Emissão de Carteirinha                                                                |      |                                                              |                                                                                                    |                                       |                                                                     |             |          |
| > Histórico Escolar                                                                     |      |                                                              |                                                                                                    |                                       |                                                                     |             |          |
| Matriz Curricular                                                                       |      |                                                              |                                                                                                    |                                       |                                                                     |             |          |
| Serviços                                                                                | F    | ≀estando 4000 caracteres.                                    |                                                                                                    |                                       |                                                                     |             |          |
| > Análise Curricular                                                                    |      | Documento comprobatório:                                     |                                                                                                    |                                       |                                                                     |             |          |
| > Atendimento                                                                           |      |                                                              |                                                                                                    |                                       |                                                                     |             |          |
| > Doietim                                                                               |      | + Anexar                                                     |                                                                                                    |                                       |                                                                     |             |          |
| > Certificados e Declarações                                                            |      |                                                              |                                                                                                    |                                       |                                                                     |             |          |

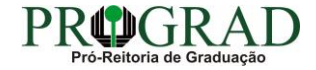

### Passo 08:

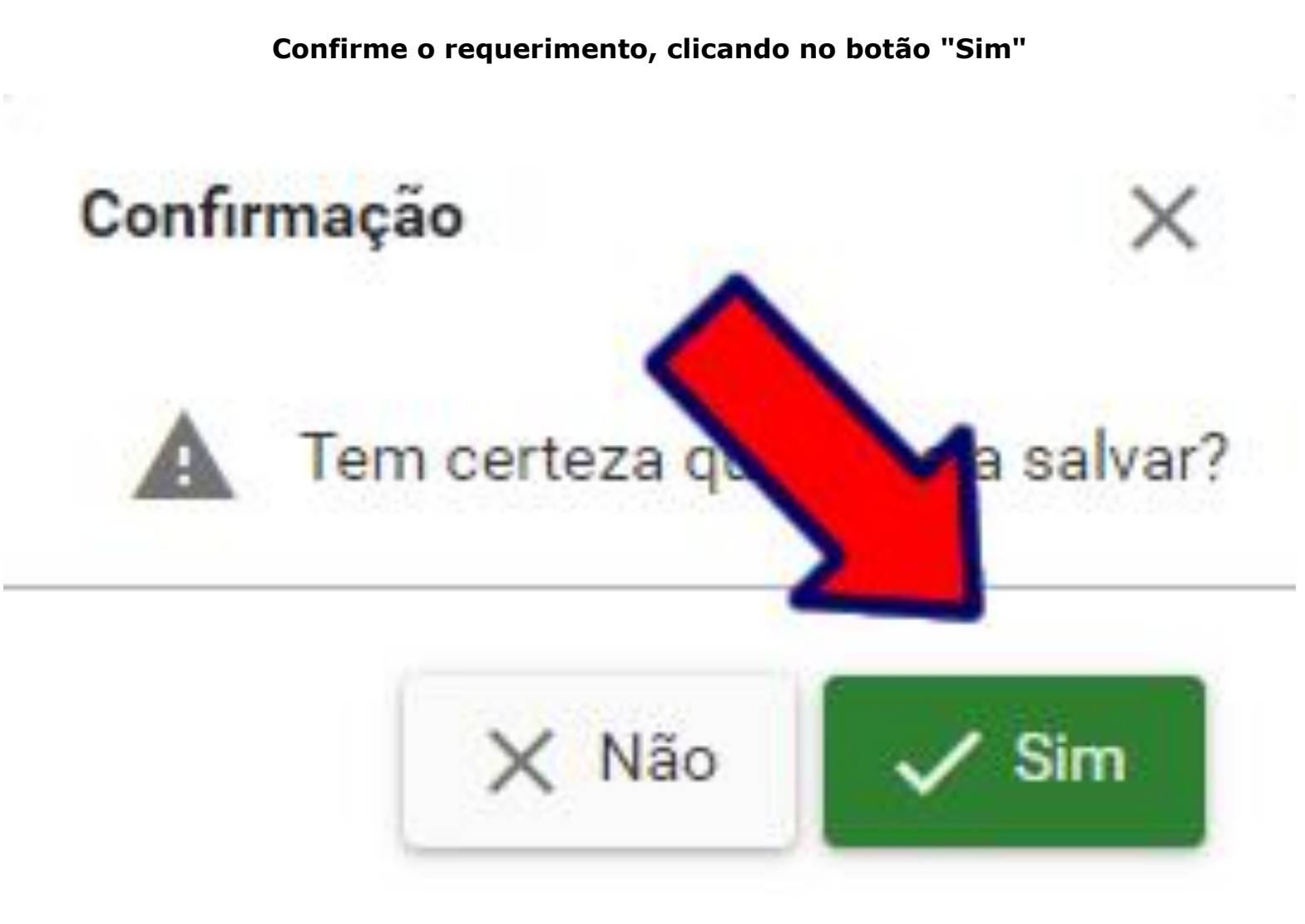

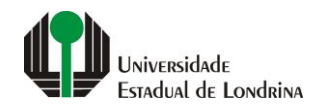

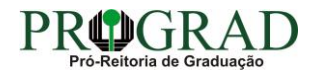